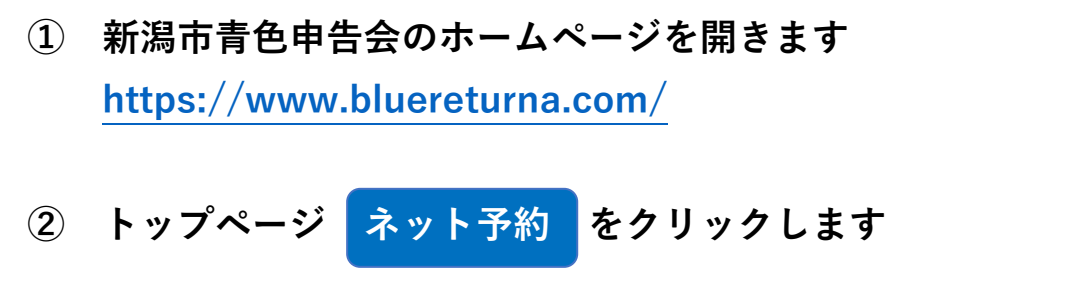

③ 継続記帳講座 新規会員 メール会員 をクリックします

- ④ パスワードを入力します
  ※ネット予約を利用できる方には、別途パスワードをご案内します
- ⑤ 希望の相談会を選択すると、予約サイト「エアリザーブ」へ移動します

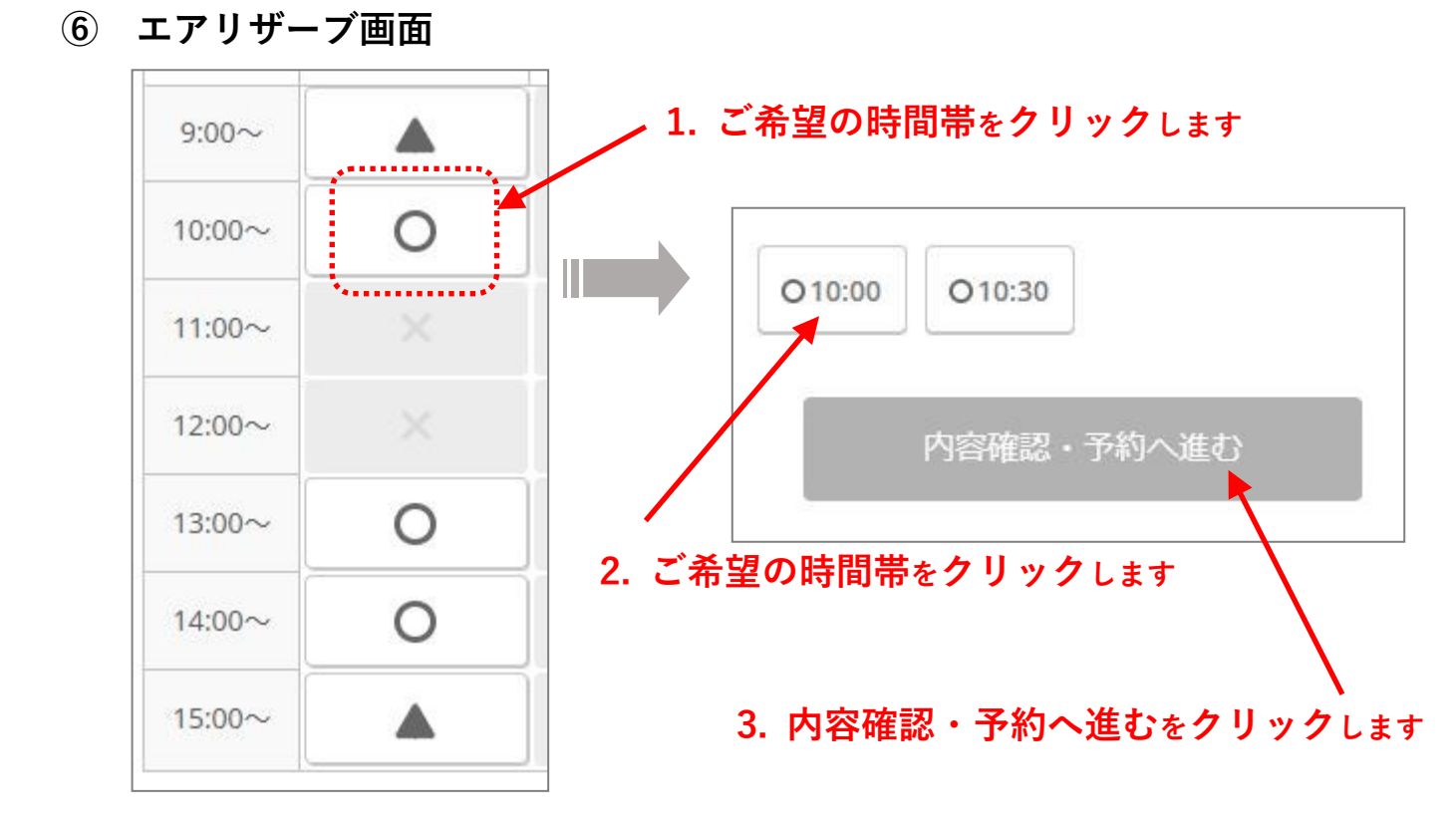

必ずご確認ください!

予約が完了すると「予約確認メール」が届きます。 メールが届かない場合は、予約がされていません。 予約の確認等は、新潟市青色申告会事務局へご連絡ください。